## miyoshi\_free 接続ガイド(iOS端末:iPhone等)

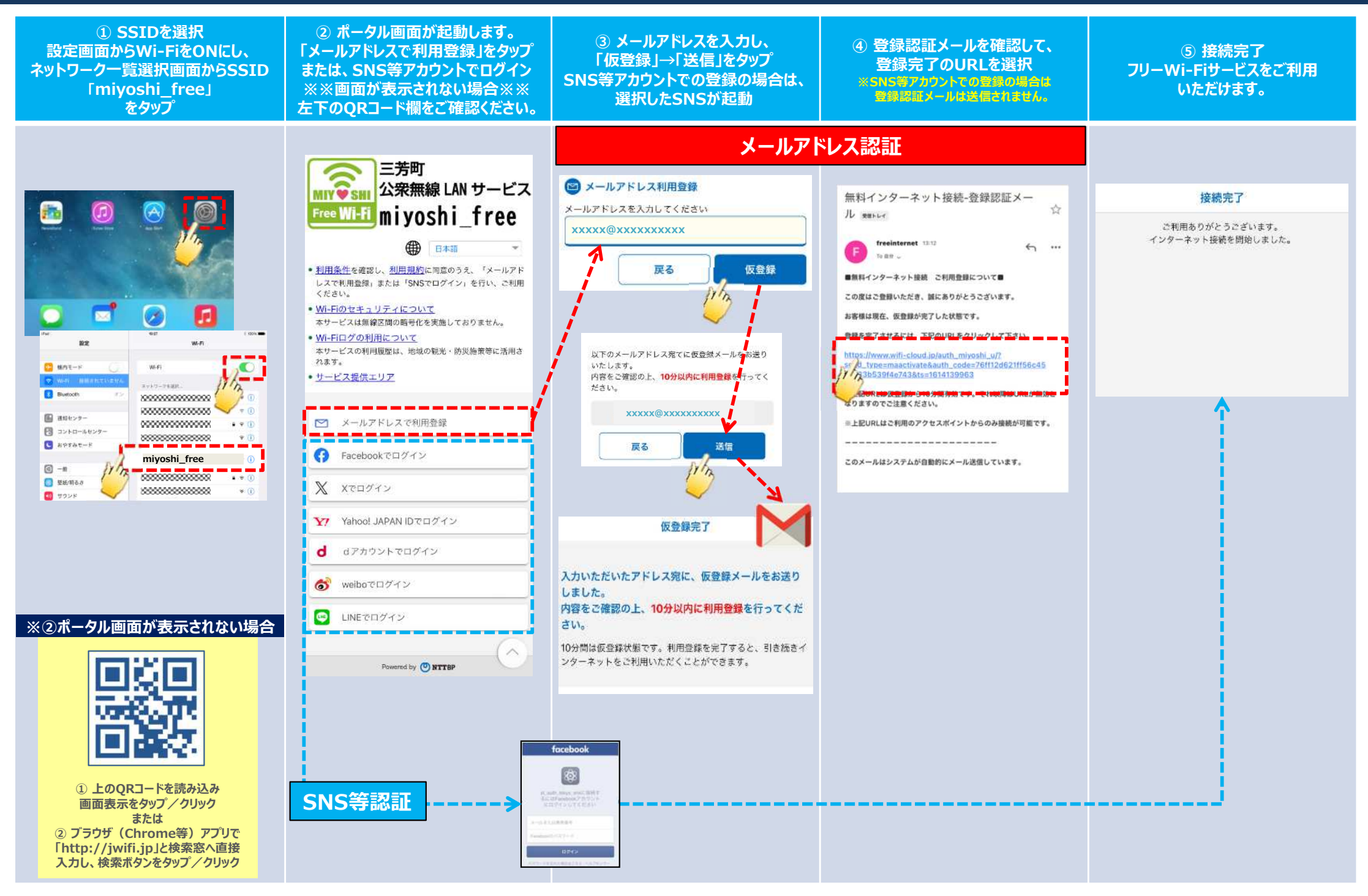

## miyoshi\_free 接続ガイド (Android端末)

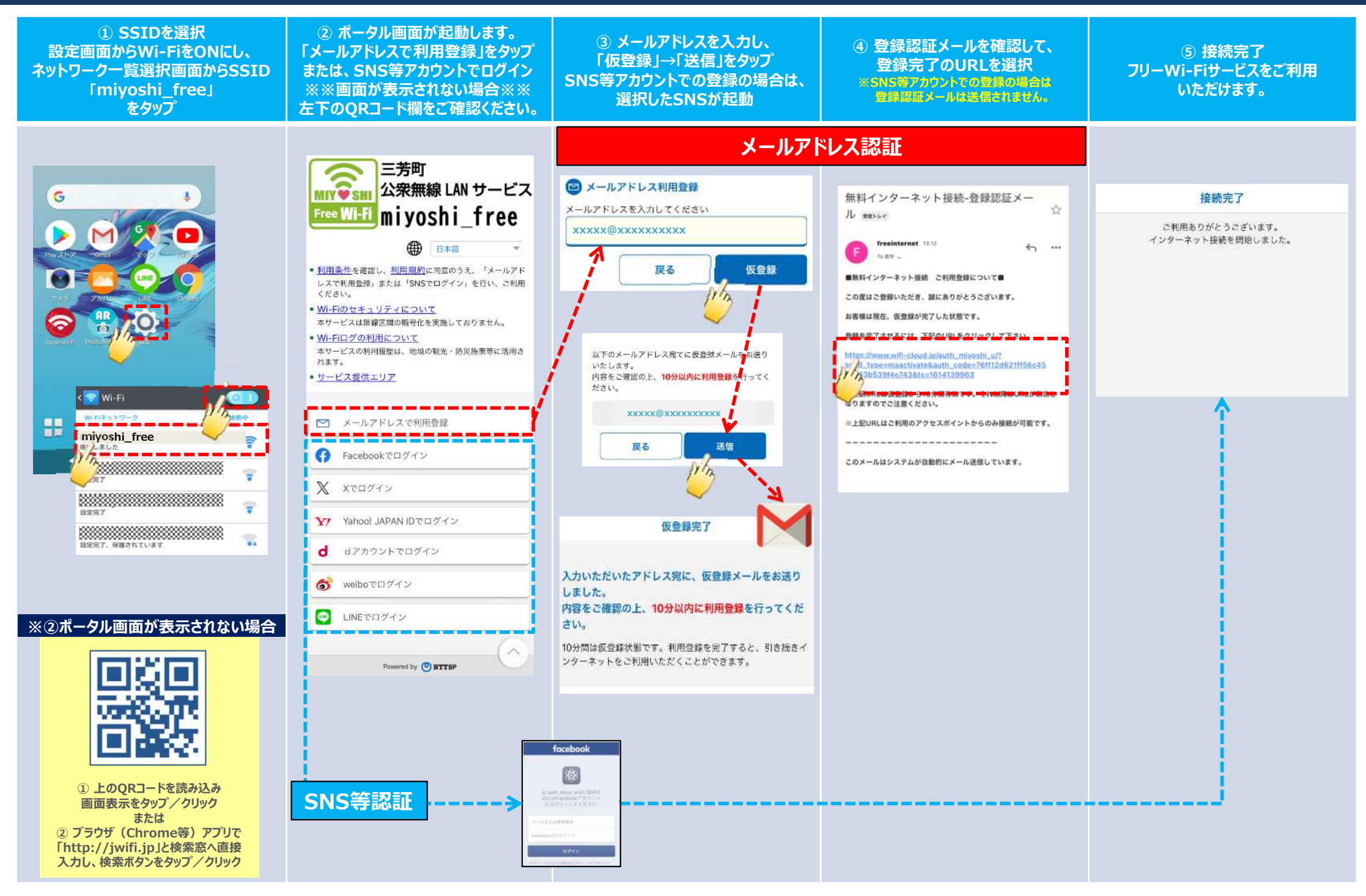